# How to Invite People to Follow Your LinkedIn Company Page

Inviting your connections to follow your LinkedIn Company Page is a simple and effective way to grow your audience and increase visibility. Here's how to do it:

## 1. Log into LinkedIn

• Go to <u>www.linkedin.com</u> and log in to your personal profile.

| in Q Search                                                                            | Home My Network Jobs Messaging Notifications                                                                                                    |  |  |
|----------------------------------------------------------------------------------------|----------------------------------------------------------------------------------------------------|--|--|
| Kennedi Wright Ø                                                                       | Today's actions         Pages that complete these actions regularly grow 4x faster         Save time with content sharing         Grow followers by sharing content from your organization's website and other sources to your Page. Set up                                                                                                    |  |  |
| Marketing & Communications<br>Houston, Texas<br>CReed Global Media   CGM<br>TV Network | Invite connections       ×         You have 6 invitations remaining. Invite relevant connections to follow your page. Invite                                                                                                    |  |  |
| Profile viewers 18 Post impressions 4 Grow your career with Premium Try Premium for 50 | Manage recent posts<br>Manage your page's content and amplify your reach with boosting. Learn more                                                                                                    |  |  |
|                                                                                        | Get up to 22,000 more video views<br>by boosting this post.      Boost     Get up to 22,000 more video views<br>by boosting this post.      Boost     Get up to 22<br>by boosting     Get up to 22<br>by boosting                                                                                                    |  |  |
|                                                                                        | CReed Global Media   CGM T       CReed Global Media   CGM T       CF         1,279 followers       1,279 followers       6d         Your vision deserves a platform that does MORE.       Streaming isn't what it used to be—and that's a good thing. The power is in your hands now. From this journey is an and hones to smart Power was monthere your and an import       Help us cele         Jaunch, grow & monetize your mediamore       smartphones to smart Power and, more       martphones to smart Power and, more                                                                                                    |  |  |
|                                                                                        | •         •         •         •         •         •         •         •         •         •         •         •         •         •         •         •         •         •         •         •         •         •         •         •         •         •         •         •         •         •         •         •         •         •         •         •         •         •         •         •         •         •         •         •         •         •         •         •         •         •         •         •         •         •         •         •         •         •         •         •         •         •         •         •         •         •         •         •         •         •         •         •         •         •         •         •         •         •         •         •         •         •         •         •         •         •         •         •         •         •         •         •         •         •         •         •         •         •         •         •         •         •         •         •         •         •         • |  |  |
|                                                                                        | • • • • • •                                                                                                    |  |  |
|                                                                                        | Show all page posts →                                                                                                    |  |  |
|                                                                                        | Scale your measage &                                                                                                    |  |  |

#### 2. Navigate to Your Company Page

- Click on the "Me" icon (your profile picture) at the top right of the LinkedIn homepage.
- Under the "Manage" section, select your Company Page from the list.

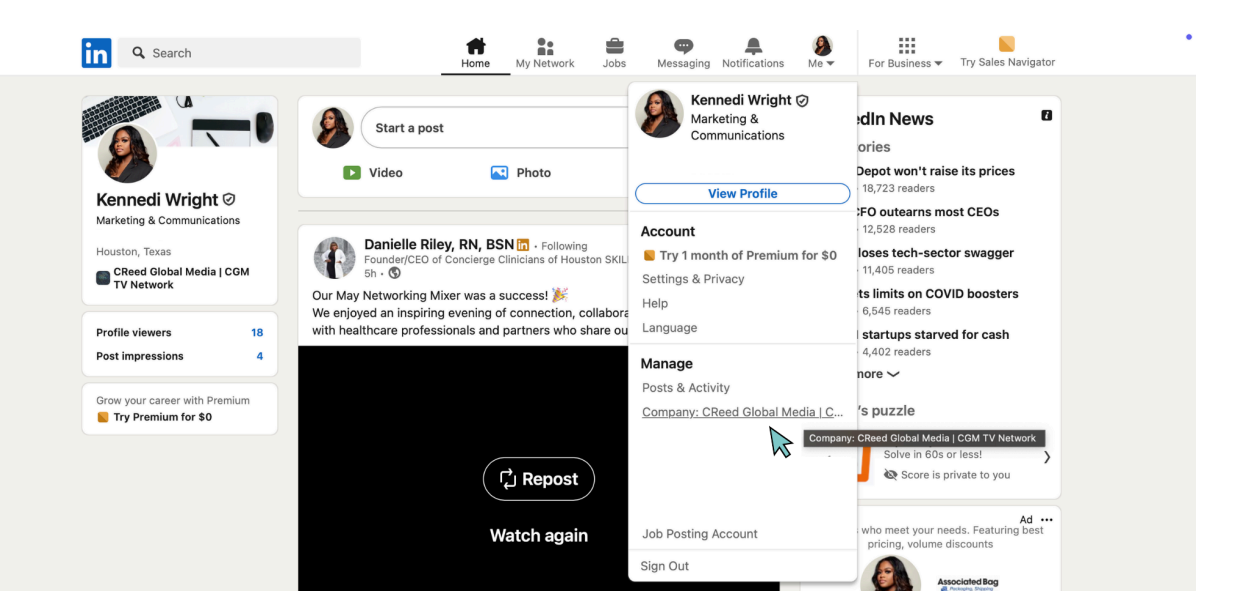

#### 3. Find "Invite to Follow"

 Once on your Company Page, scroll down and find the "Invite to Follow" button in the left side pane

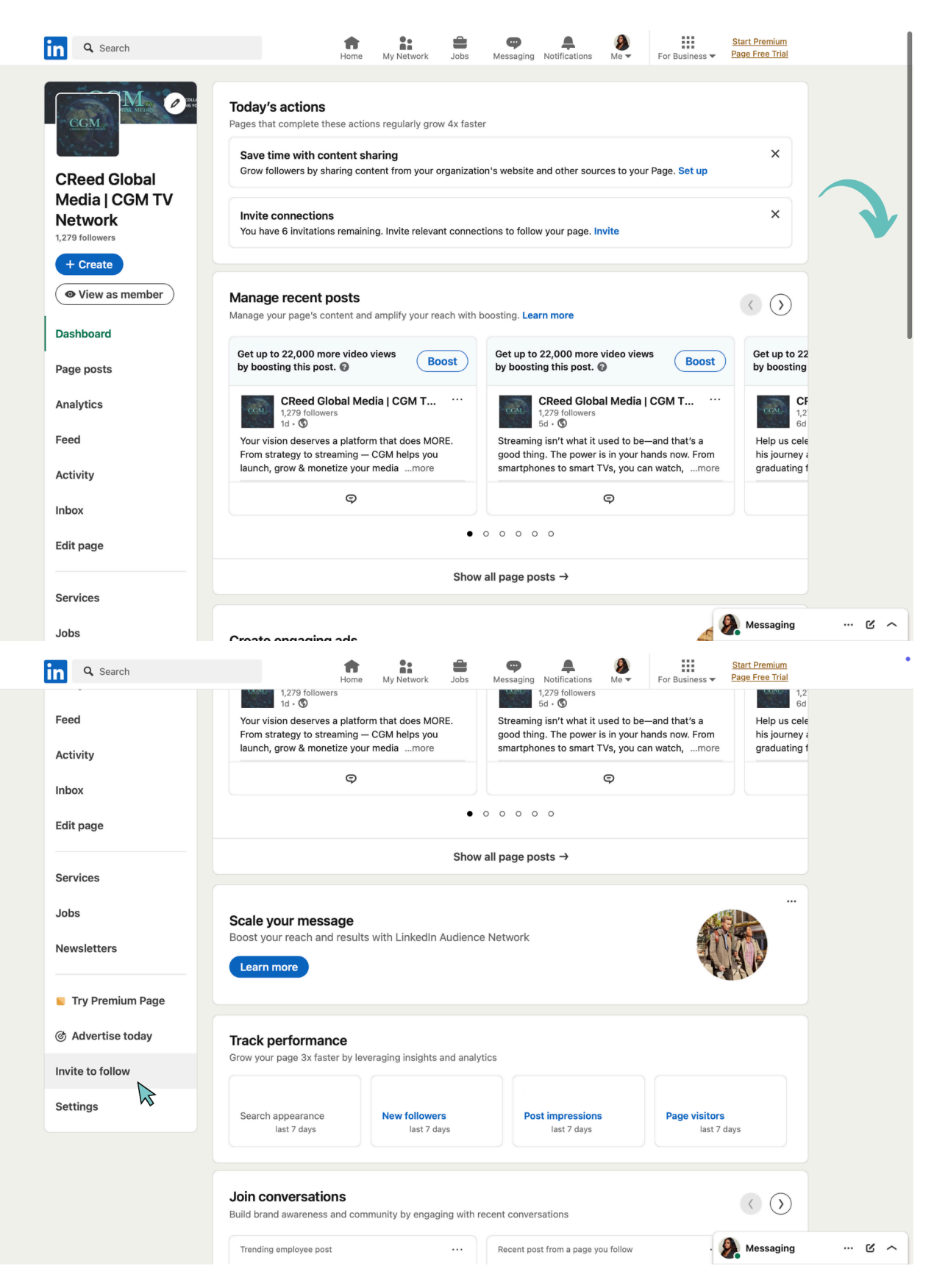

## 4. Select Connections to Invite

- A pop-up will appear with your list of LinkedIn connections.
- Use the checkboxes to select individual people you'd like to invite.
- Use the search bar to quickly find people by name, or filter by industry, location, or company if applicable.

| in Q Search                                   | Image: Start Promium       Image: Start Promium       Image: Start Promium |
|-----------------------------------------------|----------------------------------------------------------------------------------------------------|
| CGM.                                          | Invite connections X Only invite connections you personally know to ensure a great experience for your network. Learn more                                                                                                    |
| CReed Global<br>Media   CGM TV                | 6/250 credits available - Credit refill: June 1, 2025 • × Set up                                                                                                    |
| 1,279 followers<br>+ Create<br>View as member | Locations • Current company • School • ()                                                                                                    |
| Dashboard<br>Page posts                       | Boost Get up to 22<br>by boosting                                                                                                    |
| Analytics                                     | Grow your Page followers 6.7x faster<br>With Premium Page, highlight top achievements and<br>auto-invite prospects to follow your Page                                                                                                    |
| Feed Activity                                 | 1-month free trial with 24/7 support. We'll remind you 7 days before your trial ends. Help us cele his journey a graduating f                                                                                                    |
| Inbox<br>Edit page                            |                                                                                                    |

## 5. Send Invites

- After making your selections, click the "Invite" button.
- LinkedIn gives you a certain number of free credits per month (typically 250) use them wisely on high-potential connections.

| CReed Global<br>Media   CGM TV | Q Search by name                                                                      | Set up                                                                                                    |
|--------------------------------|---------------------------------------------------------------------------------------|----------------------------------------------------------------------------------------------------|
| 1,279 followers                | Locations   Current company   School                                                  | Unselect all                                                                                                    |
| + Create                       |                                                                                       | ×                                                                                                    |
| • View as member               | <u> </u>                                                                              | ×                                                                                                    |
|                                | _                                                                                     | × ())                                                                                                    |
| Dashboard                      |                                                                                       | Get up to 22                                                                                                    |
| Page posts                     | Grow your Page followers 6.7x faster                                                  | Boost by boosting                                                                                                    |
| Analytics                      | With Premium Page, highlight top achievements and                                     | T ··· CF                                                                                                    |
| Feed                           | Try Premium Page for \$0                                                              | at's a Help us cele                                                                                                    |
| A shi day                      | 1-month free trial with 24/7 support. We'll remind you 7 days before your trial ends. | bw. From his journey and his journey and his j |
| Activity                       |                                                                                       |                                                                                                    |
| Inbox                          | $\checkmark$                                                                          |                                                                                                    |
| Edit page                      |                                                                                       |                                                                                                    |
|                                |                                                                                       |                                                                                                    |
| Services                       |                                                                                       | Invite 3                                                                                                    |
| Jobs                           | Soalo vour mossago                                                                    | Messaging ···· C · ·                                                                                                    |

## **Best Practices**

- Focus on inviting people who would genuinely benefit from or be interested in your page's content (e.g., industry peers, local contacts, former clients, collaborators).
- After inviting, **post regularly** on your Company Page so new followers have something meaningful to engage with. Also, be sure to interact and be responsive to your followers.